#### 5. Transfer eBook to an eReader

Connect the eReader to your computer with a USB cable. Tap **Connect** on the eReader screen.

Watch the computer and the ADE program, once the Kobo and computer are connected the Kobo will appear under the ADE bookshelf menu (along the left hand side).

Click & hold on the eBook, then drag it to the Kobo named along the left-hand menu. Once the eBook is hovering over the Kobo, let go of the mouse.

A transfer progress bar will appear on the screen of the computer. Once the progress bar disappears the transfer to the Kobo is complete.

Once copied, safely disconnect the eReader from the computer.

Enjoy your new eBook.

### Selwyn Public Library Locations

Bridgenorth Library 836 Charles St., Bridgenorth 705 292-5065

Ennismore Library 551 Ennis Rd., Ennismore 705 292-8022

Lakefield Library 8 Queen St., Lakefield 705 652-8623

#### www.MyPublicLibrary.ca

# CL cloudLibrary™ by bibliotheca

Support Technology & Training Coordinator: Heidi Eshikaty Email: heshikaty@mypubliclibrary.ca

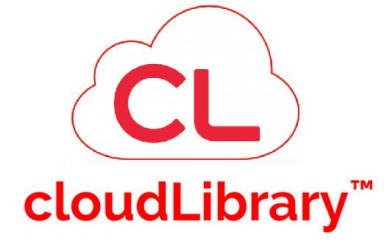

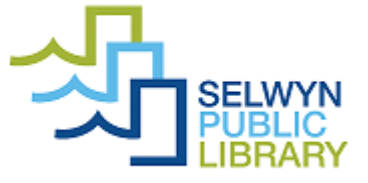

eBooks on Computers & eReaders

# 1. Get started - Download Adobe Digital Editions (ADE)

Open your web browser of choice, navigate to www.yourcloudlibrary.com

Hover the mouse over **get the App >** from the dropdown menu click on **web patron/ eReader** 

A new page will open > scroll down and click on the red **Get Adobe Digital Editions** button

Get Adobe Digital Editions

Click on the download link that corresponds to your computer and follow the download prompts and instructions

Download Digital Edition 4.5.11 Macintosh (22MB)

Download Digital Edition 4.5.11 Windows (8.24MB)

## 2. Authorize Adobe Digital Editions (ADE)

If you have an adobe ID please enter that information on the authorization screen > then click on **authorize** 

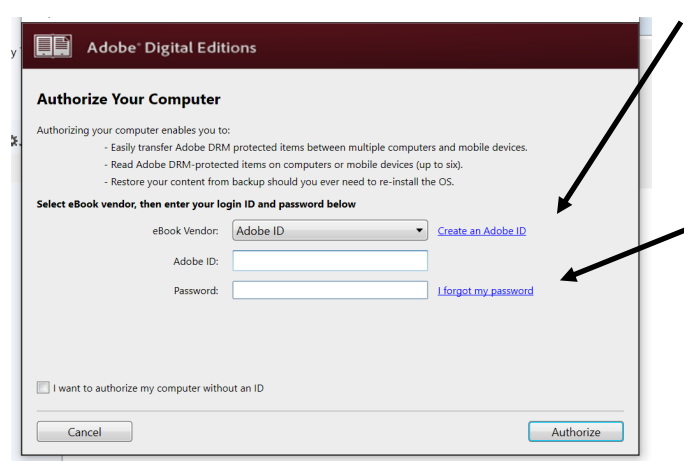

#### 3. Search for eBooks

Open your web browser of choice, navigate to https://ebook.yourcloudlibrary.com/library/ Selwyn/Featured

**Search** at the top of the screen to search for titles or authors.

**Featured** displays eBooks owned by Selwyn Public Library and available for our patrons only.

**Browse** displays eBooks & audiobooks owned by all cloudLibrary partners.

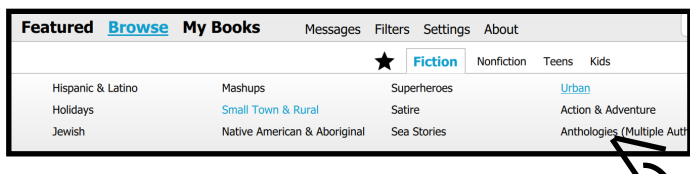

Each genera displays titles as a "bookshelf". To see a particular genera click on it (turning it blue). That "bookshelf" will then display below on the web page.

### Don't have an Adobe ID?

Click on the link that directs to the adobe webpage and follow the steps to create one. Then return to the ADE program and enter the account information you just created.

#### Forgot your password?

Click on the link that directs to the adobe webpage for resetting adobe ID passwords and follow the steps. Once your adobe ID password has been reset, return to the ADE program and enter the account information.

#### 4. Borrow and Download

Once you've found an item you're interested in, click on the cover image > the details popup will appear.

Click on the green Borrow button.

\*If the item is not available, place it on hold if you wish.

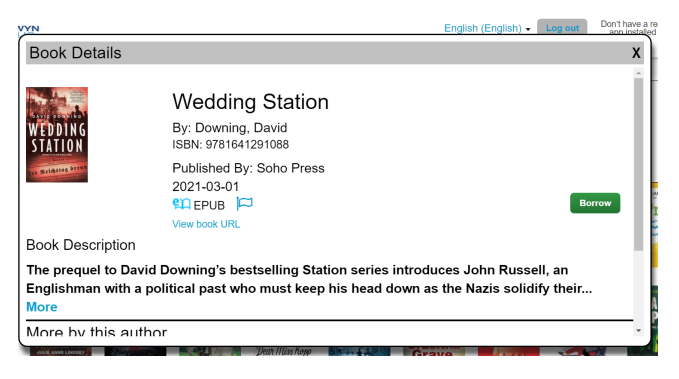

# Click on Download for offline reading

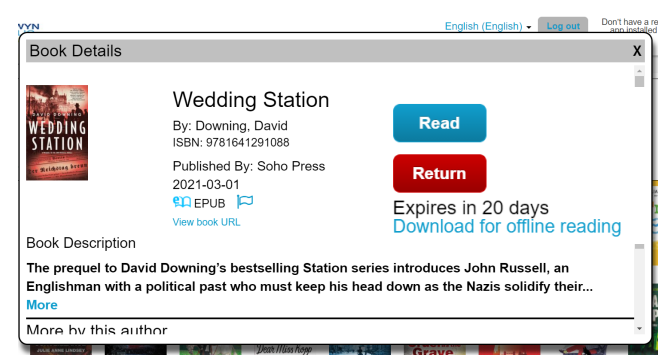

Adobe Digital Editions (ADE) will automatically open, and the eBook download.

Once the download is complete, the eBook will open in a reading view.

Click on the **Library** button to return to the bookshelf of all borrowed eBooks.

|    | Adobe Digital Editions - Wedding Station |      |         |      |  |
|----|------------------------------------------|------|---------|------|--|
|    | File                                     | Edit | Reading | Help |  |
| 10 | <b>⊲</b> Library                         |      |         |      |  |

#### Note: an Adobe ID is an email address